## Zenith35 OPUS Guide

## Connect to the Zenith35 using the **Z35WebManager**

The GeoMax Z35WebManager (web application) is comparable to the conventional "GeoMax Assistant" that allows to configure and to modify multiple settings at the Zenith35 receiver. Furthermore data can be downloaded or receiver, radio, ME and/or GSM firmware can be uploaded.

## SEARCH FOR YOUR ZENITH35 RECEIVER

Make sure that the wireless modem on your PC is turned on and you are able to search for available "WiFi connections".

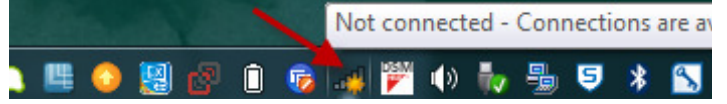

Now you can search the Zenith35 WiFi (with your PC or mobile phone) which is corresponding to the serial number of the Zenith35.

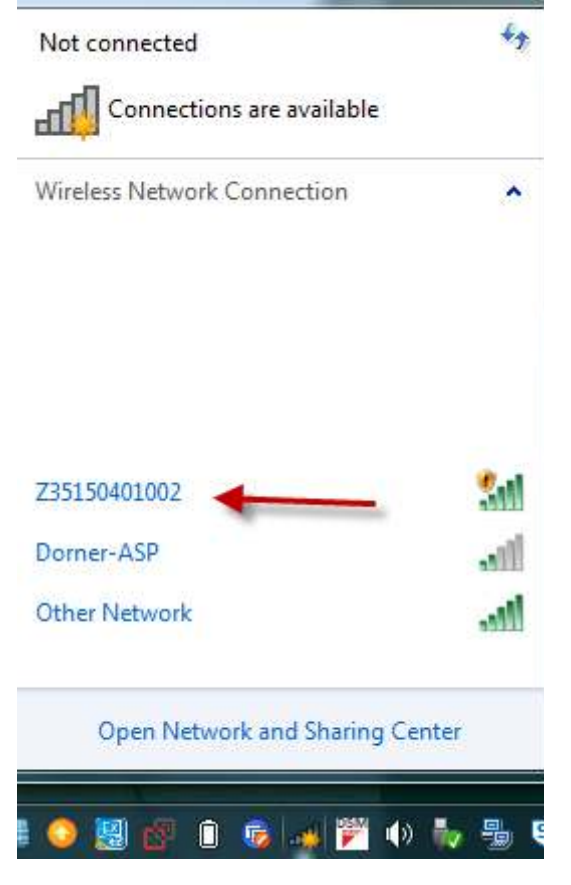

| Step | Description                                                                                                    |
|------|----------------------------------------------------------------------------------------------------|
| 1.   | Turn on the Zenith35 instrument.                                                                                                    |
| 2.   | Make sure your Wi-Fi on your PC/mobile device is turned on. Search for available connections.                                                   |
| 3.   | When the instrument is found, connect it to your PC/mobile device.                                                                              |
| 4.   | As soon as the connection is established, start the web browser. Enter into the address bar the IP http://192.168.10.1. A login-window pops up. |
| 5.   | <ul><li>Enter user name and password. The default values are:</li><li>User name: admin</li><li>Password: password</li></ul>                     |
| 6.   | After a successful login the info start screen of the Z35WebManager will appear and the instrument can be accessed.                             |

Under Status Info-Hardware Info, check that your Receiver Firmware is 1.10.160426 or higher.

| Status Info Set | ettings Formatting Updates Data Management |                                                              |
|-----------------|--------------------------------------------|--------------------------------------------------------------|
| Hardw           | ware Info Position/Link Info               |                                                              |
|                 |                                            |                                                              |
| Rec             | aceiver:                                   |                                                              |
| Rec             | eceiver Model: Zenith35                    | Receiver Serial Number: Z35150802002                         |
| Rec             | eceiver Equipment Number: 6804063          | Receiver Firmware Version: 1.10.160426                       |
| Rec             | eceiver Hardware Version: Z35-V1.2         | Receiver BIOS Version: 4.04                                  |
| Rec             | eceiver Kernel Version: 4.05               | MCU Version: 1.12                                            |
| GN              | NSS (ME) Board:                            |                                                              |
| GN              | NSS (ME) Model: NovAtel-OEM628             | GNSS (ME) Serial No.: BFN15191009                            |
| GN              | NSS (ME) Firmware Version: OEM060620RN0000 | GNSS (ME) Hardware Version: OEM628-2.01                      |
| GN              | NSS (ME) BOOT Version: OEM060201RB0000     | GNSS Functionality: CDSR0G550 (GPS+Glonass+BeiDou,5Hz)       |
| Ant             | ntenna:                                    |                                                              |
| Ante            | itenna Type: GMXZENITH35                   |                                                              |
| UHF             | HF Radio:                                  |                                                              |
| Rad             | adio Model: SATEL M3-TR4                   | Radio Serial No.: 1519000451                                 |
| Rad             | adio Firmware Version: V07.27.2.0.8.6      | Radio Hardware Version: SPL0020d                             |
| GS              | SM:                                        |                                                              |
| GSI             | SM Model: Cinterion PHS8                   | GSM IMEI Number: 358625050333782                             |
| GSI             | SM Firmware Version: REVISION 03.001       |                                                              |
| Blu             | uetooth:                                   |                                                              |
| Blue            | uetooth Model: GEBW127XA                   |                                                              |
| Pov             | ower Status:                               |                                                              |
| Pow             | ower Source: Internal                      | Power Level: 95%                                             |
| Mer             | emory Device:                              |                                                              |
| Use             | sed Memory: Internal Memory                | Space Information: Total 3.16 GB; Used 1.65 MB; Free 3.16 GB |
|                 |                                            |                                                              |

Under Settings-Sensor Settings, verify the following settings: Working Mode Static Antenna Height to ARP Your measured height in meters to the base of the Zenith35 threaded mount Point IDA four digit alphanumeric ID of your choicePDOP ThresholdLeave at default value of 99.0Logging Interval1HZLog Rinex FileSet to Rinex2.1Observer and AgencyCan leave blankAutomatic LoggingNoThen press "Save Settings"

| Zenith35 z35160701009 | Status Info | Settings       | Formatting       | Updates              | Data Management |               |
|-----------------------|-------------|----------------|------------------|----------------------|-----------------|---------------|
|                       | 53          | Sensor Setting | s▼ Satellite S   | Settings •           |                 |               |
|                       |             |                | Working Mod      | de 💿 Static          | RTK Rover RTK   | Base          |
|                       |             | Anter          | nna Height to AR | 2.000                |                 | m             |
|                       |             |                | Point I          | D 0870               |                 |               |
|                       |             |                | PDOP Thresho     | ld 99.0              |                 | [1-99]        |
|                       |             |                | Logging Interv   | al <mark>1</mark> Hz | •               |               |
|                       |             |                | Log Rinex Fi     | le 🔘 NO              | Rinex2.1        | 2             |
|                       |             |                | Observ           | er                   |                 |               |
|                       |             |                | Ageno            | сy                   |                 |               |
|                       |             | N              | lovAtel Debug Lo | og 💿 NO              | VES             |               |
|                       |             | ł              | Automatic Loggir | ng 🖲 NO              | VES             |               |
|                       |             |                |                  |                      |                 | Save Settings |

To start collecting static data, go to Status Info-Position/Link Info. Wait until receiver is tracking enough satellites, and then press "Start Recording" button and button will change to "Stop Recording". Wait 15 minutes to 2 hours for a rapid static file for OPUS, or 2 hours to 48 hours for static file for OPUS.

| Hardware Info Position/Link Info | Status Info | Settings      | Formatting    | Updates | Data Management |  |
|----------------------------------|-------------|---------------|---------------|---------|-----------------|--|
|                                  |             | Hardware Info | Position/Link | Info    |                 |  |

- Current Position (lat, long, height): 36.265790826 °, -94.128852869 °, 403.393 m
- GNSS Time: 01.07.2016, 12:58:44
- Tracked Satellites: SUM: 11 (GPS: 7, Glonass: 3, BeiDou: 1)
- Working Mode: Static
- RTK Status: Navigated
- Correction Format Type: RTCM3
- Base ID: 0
- DOP Values: PDOP: 2.159, HDOP:1.185, TDOP:1.261, GDOP:3.295
- Position Quality: 3.008 m
- Height Quality: 4.438 m
- Datalink Status: Disconnected
- Datalink: -
- Default Storage: Internal Memory
  - Raw Data Logging Status: No Start Recording
- Output NMEA Messages:

When sufficient time has passed, press the stop recording button.

- Default Storage: Internal Memory
  - Raw Data Logging Status: Yes Stop Recording
- Output NMEA Messages:

Connect the Zenith35 to your computer with the part number 832482 ZDC509 USB cable and browse to the folder where you stored your data. Copy and paste the .160 file to your PC on your "C" drive in a location you can find it later. The number may be different, the file with the "O" ending is the RINEX file.

| Organize 🔻 📗 Open 🔻                                                                                                    | Burn New folder |                  |          |        |
|----------------------------------------------------------------------------------------------------|-----------------|------------------|----------|--------|
| 🛛 🔆 Favorites                                                                                                    | Name            | Date modified    | Туре     | Size   |
|                                                                                                    | V26L139r27.16G  | 05/18/16 6:09 PM | 16G File | 10 KB  |
| 🛛 詞 Libraries                                                                                                    | V26L139r27.16N  | 05/18/16 6:09 PM | 16N File | 11 KB  |
|                                                                                                    | V26L139r27.16O  | 05/18/16 6:09 PM | 160 File | 174 KB |
| <ul> <li>Computer</li> <li>Local Disk (C:)</li> <li>ZENITH35 (F:)</li> <li>T23F153o18</li> <li>723F153o19</li> <li>723F153o17</li> <li>car1139s20</li> <li>V26L139r27</li> <li>update</li> </ul> | V26L139r27.dat  | 05/18/16 6:09 PM | DAT File | 136 KB |

Open your internet browser on your PC and go to the NGS OPUS page. Browse your PC for the file you stored.

Select the GMXZENITH35 antenna from the list.

Enter your Antenna Height in Meters

Enter your Email address that you want the report sent to.

Press either the Rapid-Static or Static button depending on the length of occupation for your file and wait for your results to be emailed to you. Tips: Wait 24 hours or longer after collecting your data to send it to OPUS for better results.

Make sure your Email Spam filter doesn't block the report from getting back to you.

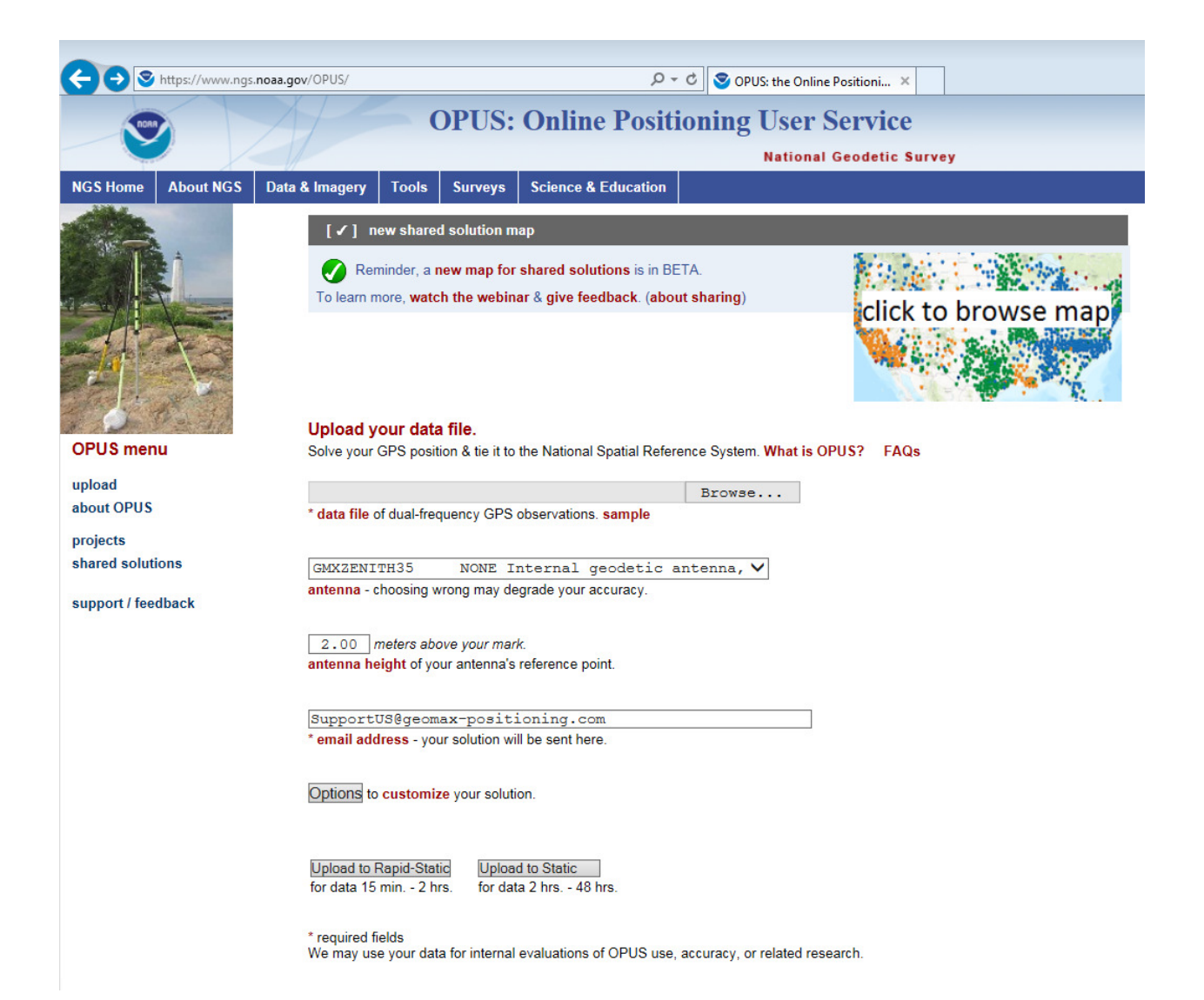